## 电脑 PC 端操作指南

1. 打开浏览器,复制网址 <u>http://jtyst.shanxi.gov.cn/zwzx/</u>,进 入山西省交通运输厅门户网站,点击在线练习入口对应的登录按钮即 可转入山西省交通运输工程职称理论考试在线练习平台(道路与桥梁 、机电工程专业)

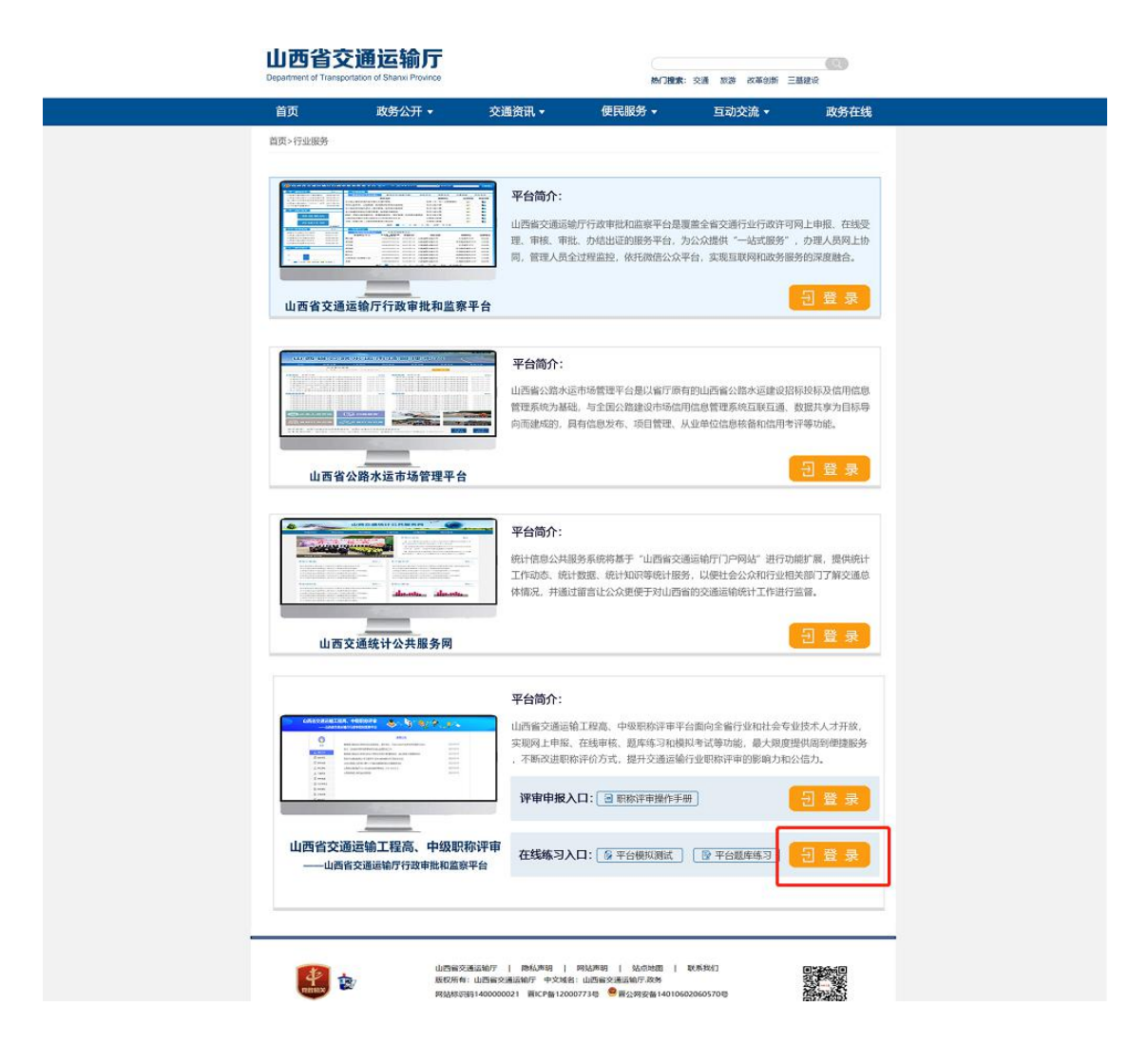

2. 输入已申请的用户名、密码登陆平台,登陆后点击上方菜单栏的调研考试

| 23400 ·       期時生は       1000001 ·       23000       0.45% ·       201       0.45% ·       201       0.45% ·       201       0.45% ·       201       0.45% ·       201       0.45% ·       201       0.45% ·       201       0.45% ·       201       0.45% ·       201       0.45% ·       201       0.45% ·       201       0.45% ·       201       0.45% ·       201       0.45% ·       201       0.45% ·       201       0.45% ·       201       0.45% ·       201       0.45% ·       201       0.45% ·       201       0.45% ·       201       0.45% ·       201       0.45% ·       201       0.45% ·       201       0.45% ·       201       0.45% ·       201       0.45% ·       201       0.45% ·       201       0.45% ·       201       0.45% ·       201       0.45% ·       201       0.45% ·       201       0.45% ·       201       0.45% ·       201       0.45% ·       201       0.45% ·       201       0.45% ·       201       0.45% ·       201       0.45% ·       201       0.45% ·       201       201       0.45% ·       201       0.45% ·       201       0.45% ·       201       0.45% ·       201       0.45% ·       201       201       0.45% ·       201       < | 93040 ·       1804000 ·       93080 ·       9484 ·       368 0.040 ·       38040 ·       180400 ·       78640         安全生产月专题       安全生产月专题       ·       ·       ·       ·       ·       ·       ·       ·       ·       ·       ·       ·       ·       ·       ·       ·       ·       ·       ·       ·       ·       ·       ·       ·       ·       ·       ·       ·       ·       ·       ·       ·       ·       ·       ·       ·       ·       ·       ·       ·       ·       ·       ·       ·       ·       ·       ·       ·       ·       ·       ·       ·       ·       ·       ·       ·       ·       ·       ·       ·       ·       ·       ·       ·       ·       ·       ·       ·       ·       ·       ·       ·       ·       ·       ·       ·       ·       ·       ·       ·       ·       ·       ·       ·       ·       ·       ·       ·       ·       ·       ·       ·       ·       ·       ·       ·       ·       ·       ·       ·       ·       ·       ·       · | (〇) 山西交通在线教育              | 在线课程 🗸 请输入课程编号、名称 搜索 🛕 滿直   |
|----------------------------------------------------------------------------------------------------|----------------------------------------------------------------------------------------------------|---------------------------|-----------------------------|
| 安全生产月专题<br>落实安全责任 推动安全发展                                                                                                    | 安全生产月专题         客实安全责任 推动安全发展         ● 2 0 0 0 0 0 0 0 0 0                                                                                                    | 学习中心 - 調研考试 - 我的培训 - 学习地质 | ・ 今人档案・ 资訊 幼作中心・ 道知中心・ 下巷ち区 |
|                                                                                                    | ご 个人名片 ③ 学习地图 更多                                                                                                    | 安全生<br>落实安全责任             | 产月专题<br>推动安全发展              |
|                                                                                                    |                                                                                                    |                           | 」                           |

3. 点击下拉菜单中的考试中心

| 1 2 約日日日                   | <ul> <li>今 切映桌面</li> <li>◆ 切映桌面</li> <li>◆ 请输入课程编号、名称</li> <li>按索</li> <li>▲ 滿倉</li> </ul>                                                                                                    |
|----------------------------|----------------------------------------------------------------------------------------------------|
| 学习中心 - 調研考試 - 長久 点則 - 学习地域 | ・ 个人档案 ・ 资訊 助作中心 ・ 通知中心 ・ 下積を区                                                                                                    |
| 学习贯彻习近平<br>庆祝建党100周年大解读    | 总书记在"七一"<br>太会上的重要讲话精神<br>读专题                                                                                                    |
| 凸 个人名片                     | © 学习地图 更多                                                                                                    |
| 図試<br>技外 自由73時金            | Tachana<br>ESSAN<br>STANDAS<br>STANDAS<br>STA |

4. 进入考试中心点击**当前考试**进行随机模拟题练习

| 老 考试中心                             | © 1915 2860 4F: Chrome/920.4515.107                                                                   | 输入你想要寻找的考试       | ٩                    |
|------------------------------------|----------------------------------------------------------------------------------------------------|------------------|----------------------|
|                                    | 进行中                                                                                                   | 考试,              | 📕 补考 📕 堰绿考试          |
| 测试                                 | IEMERAN (EF)                                                                                          | 2021-07-29 15:55 | - 2022-07-31 15:53 🖉 |
| 日本語考試 (1)                          |                                                                                                    |                  |                      |
| 目 当前练习 (1)                         |                                                                                                    |                  |                      |
| 昆 历史考试                             |                                                                                                    |                  |                      |
|                                    |                                                                                                    |                  |                      |
|                                    |                                                                                                    |                  |                      |
|                                    |                                                                                                    |                  |                      |
|                                    |                                                                                                    |                  |                      |
|                                    |                                                                                                    |                  |                      |
|                                    |                                                                                                    |                  |                      |
|                                    |                                                                                                    |                  |                      |
| sxjtzx.21tb.com/ems/html/examCente | r/examDetailLeft.do?examId=053dc18cedde450393fbc5e6e816811e&courceType=view&thisEnterType=currentExam |                  |                      |

## 手机 APP 端操作指南

1. 扫描图中二维码下载山西省交通运输工程职称理论考试在线练习

平台(道路与桥梁、机电工程专业)APP

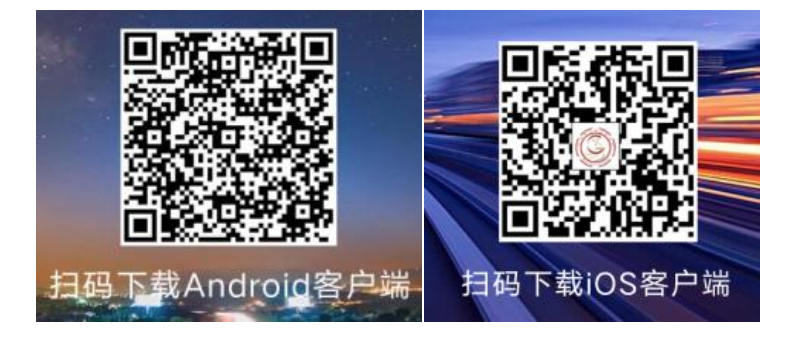

2. 点击安装好的 app, 输入企业 ID: sxjtzx、用户名、密码进行登陆

3. 登陆 app 后点击考试中心图标

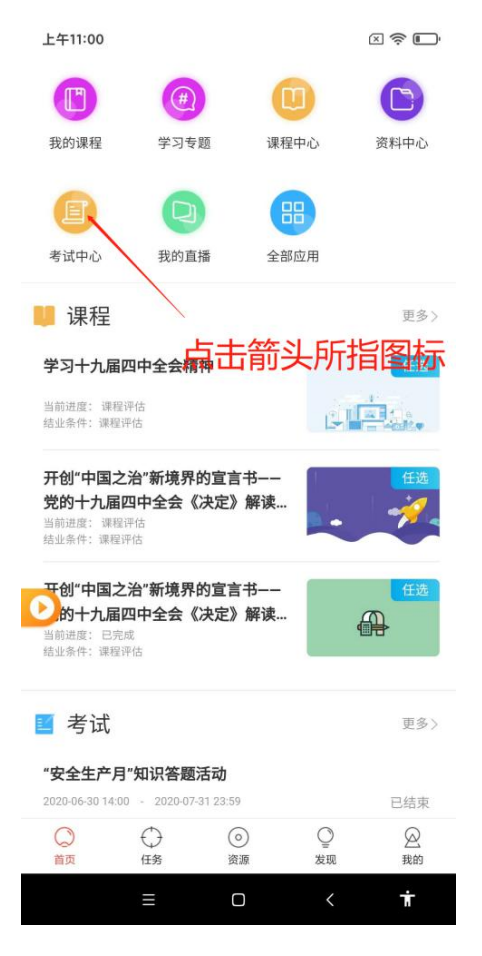

4. 点击进入考试中心后点击考试,选择需要考试模拟题进行练习

| <ul> <li>         ・ ( 2) 投票者は和協力         ・ ( 法元)         ・ ( 法元)         ・ ( 法元)         ・ ( 二)         ・ ( 二)         ・         ・ ( 二)         ・ ( 二)         ・         ・         ・</li></ul> | 16:29                                | 0,15 🕪 🎔 🎾 52% 🗎 |
|----------------------------------------------------------------------------------------------------|--------------------------------------|------------------|
| すい、 おい、 おい、 かい、 かい、 かい、 かい、 かい、 かい、 かい、 かい、 かい、 か                                                                                                    | Q 搜索考试和练习                            | 5                |
| <text><section-header><section-header><section-header><text></text></section-header></section-header></section-header></text>                                                                                                    | 考试                                   | 练习               |
| <text><text><text></text></text></text>                                                                                                    | 未完成 已完成                              |                  |
| 考试图/@: 2021-07-29 16:28 - 2021-07-29 19:27<br>皮励证书: 蓄无                                                                                                    | 工程类职称考试模拟题                           | 末开始              |
|                                                                                                    | 考试时间: 2021-07-29 16:28 -<br>奖励证书: 暫无 | 2021-07-29 19:27 |
|                                                                                                    |                                      |                  |
|                                                                                                    |                                      |                  |
|                                                                                                    |                                      |                  |
|                                                                                                    |                                      |                  |
|                                                                                                    |                                      |                  |
|                                                                                                    |                                      |                  |
|                                                                                                    |                                      |                  |
|                                                                                                    |                                      |                  |
|                                                                                                    |                                      |                  |
|                                                                                                    |                                      |                  |
|                                                                                                    |                                      |                  |

## 技术支持联系电话: 158 0355 9294 张老师